## Run Appium script with Applitools Eyes SDK

Learn how to run an Appium script with Applitools Eyes SDK on Kobiton devices.

## Before you start

- Enable Applitools Eyes integration.
- Prepare an Appium script that implements the Applitools Eyes SDK.
- Obtain your Kobiton username and API key.
- Obtain a runner API key from Applitools.

## Add server URL and capabilities to your script

To run on Kobiton devices, add the server URL and capabilities to your Appium script. See this guide for more details.

The following example is based on an Android test script written in Java from the Applitools Eyes SDK tutorial page. Alter the script from the tutorial in 3 places:

· Capabilities:

```
1 // Set desired capabilities.
2 DesiredCapabilities capabilities = new DesiredCapabilities();
3
4 capabilities.setCapability("platformName", "Android");
5
     // Use either deviceName or udid to select the device
6 // capabilities.setCapability("deviceName", "Pixel 7");
7
     capabilities.setCapability("udid", "f40d06b2-daa4-4b62-896e-c0e675135ecd ");
8
     capabilities.setCapability("platformVersion", "*");
9
     capabilities.setCapability("app", "https://applitoolsnmlresources.z19.web.core.windows.net/TestApps/app-deb
10
     capabilities.setCapability("browserName", "");
11
     capabilities.setCapability("automationName", "UiAutomator2");
12
     // Use the kobiton:runtime capability below if you want to launch a Basic Appium 2 session
13
     // capabilities.setCapability("kobiton:runtime", "appium");
```

Kobiton server URL:

```
1 // Open the app.
```

```
2 WebDriver driver = new AndroidDriver(new URL("https://[username]:[api_key]@api.kobiton.com/wd/hub"), capabilit
```

• Replace [username] and [api\_key] with your Kobiton account details.

• Replace api.kobiton.com with the custom domain of your organization (if applicable).

• Additionally, replace YOUR\_API\_KEY below with the runner API key from Applitools.

1 // Initialize the eyes SDK and set your private API key.

```
2 Eyes eyes = new Eyes();
```

```
3 eyes.setApiKey("YOUR_API_KEY");
```

At the time of writing, the final test script would look like the below:

```
1 import org.openqa.selenium.WebDriver;
```

- 2 import org.openqa.selenium.remote.DesiredCapabilities;
- 3 import io.appium.java\_client.android.AndroidDriver;
- 4 import java.net.URL;
- 5 import com.applitools.eyes.appium.Eyes;

```
6
7
8
9
   public class Appium_native_java {
10
11
        public static void main(String[] args) throws Exception {
12
13
            // Set desired capabilities.
14
            DesiredCapabilities capabilities = new DesiredCapabilities();
15
16
              capabilities.setCapability("platformName", "Android");
17
              // Use either deviceName or udid to select the device
              // capabilities.setCapability("deviceName", "Pixel 7");
18
19
              capabilities.setCapability("udid", "f40d06b2-daa4-4b62-896e-c0e675135ecd ");
20
              capabilities.setCapability("platformVersion", "*");
              capabilities.setCapability("app", "https://applitoolsnmlresources.z19.web.core.windows.net/TestApps/ap
21
22
              capabilities.setCapability("browserName", "");
              capabilities.setCapability("automationName", "UiAutomator2");
23
24
              // Use the kobiton:runtime capability below if you want to launch a Basic Appium 2 session
25
              // capabilities.setCapability("kobiton:runtime", "appium");
26
27
            // Open the app.
28
            WebDriver driver = new AndroidDriver(new URL("https://johndoe:6aba1969-720f-5453-9234-a65435823638@api.k
29
            // Initialize the eyes SDK and set your private API key.
30
31
            Eyes eyes = new Eyes();
32
            eyes.setApiKey("ak9FuNVsyEsDi62buhydjLi7HASD5435fgdgdorEHXY110");
33
34
            eyes.setForceFullPageScreenshot(true);
35
36
            try {
37
38
                // Start the test.
39
                eyes.open(driver, "Contacts!", "My first Appium native Java test!");
40
41
                // Visual validation.
                eyes.checkWindow("Contact list!");
42
43
                // End the test.
44
45
                eyes.close();
46
            } finally {
47
48
49
                // Close the app.
                driver.quit();
50
51
                \prime\prime If the test was aborted before eyes.close was called, ends the test as aborted.
52
53
                eyes.abortIfNotClosed();
54
55
            }
56
57
        }
58
59 }
```

Execute the script. After the script finishes and Kobiton has received the status from Applitools, an Applitools Eyes icon is displayed for the session in the Session List. And, a new status will be available in the Automation section of Session Overview allowing you to view the Applitools Eyes status and access a link to go directly to Applitools Eyes to review the details.

## Limitations

• The Eyes status and link to Applitools in Session Explorer are not available for sessions Selenium with JavaScript. Visit Applitools Eyes directly to view the status of these sessions.